## MINISTÈRE DE L'ÉDUCATION NATIONALE ET DE LA JEUNESSE

Liberté Égalité Fraternité

## ADAGE

Application dédiée à la généralisation de l'EAC

## JE PRÉPARE MES PROJETS 2023-2024

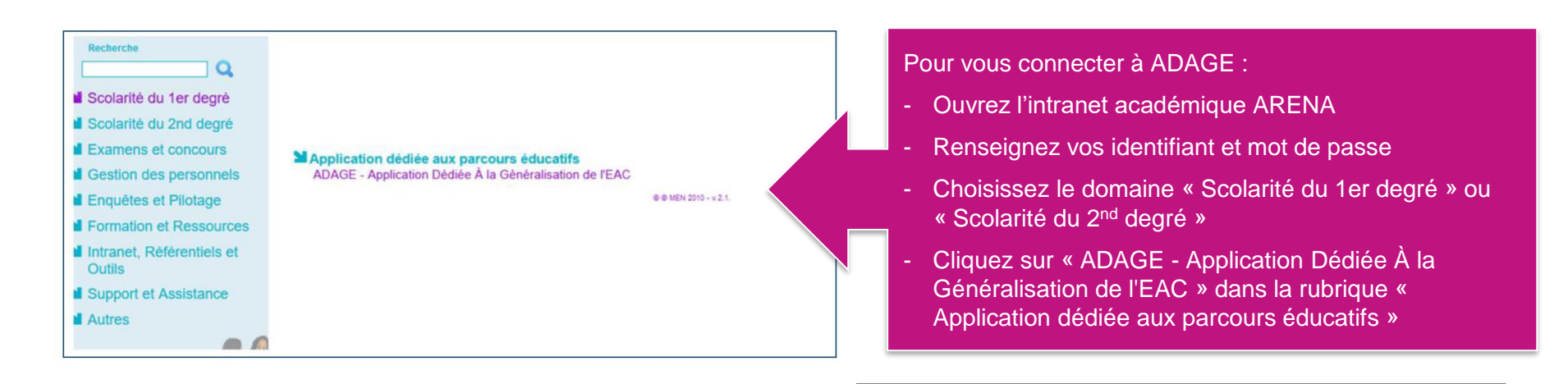

1

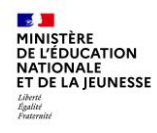

Prérequis : se connecter avec le profil « Rédacteur de projets ». Ce profil est attribué par le directeur d'école ou l'IEN de circonscription. Vidéo tutoriel <u>https://www.dailymotion.com/video/x7ypdmf</u> (durée : 1mn17)

Page d'accueil de l'application :

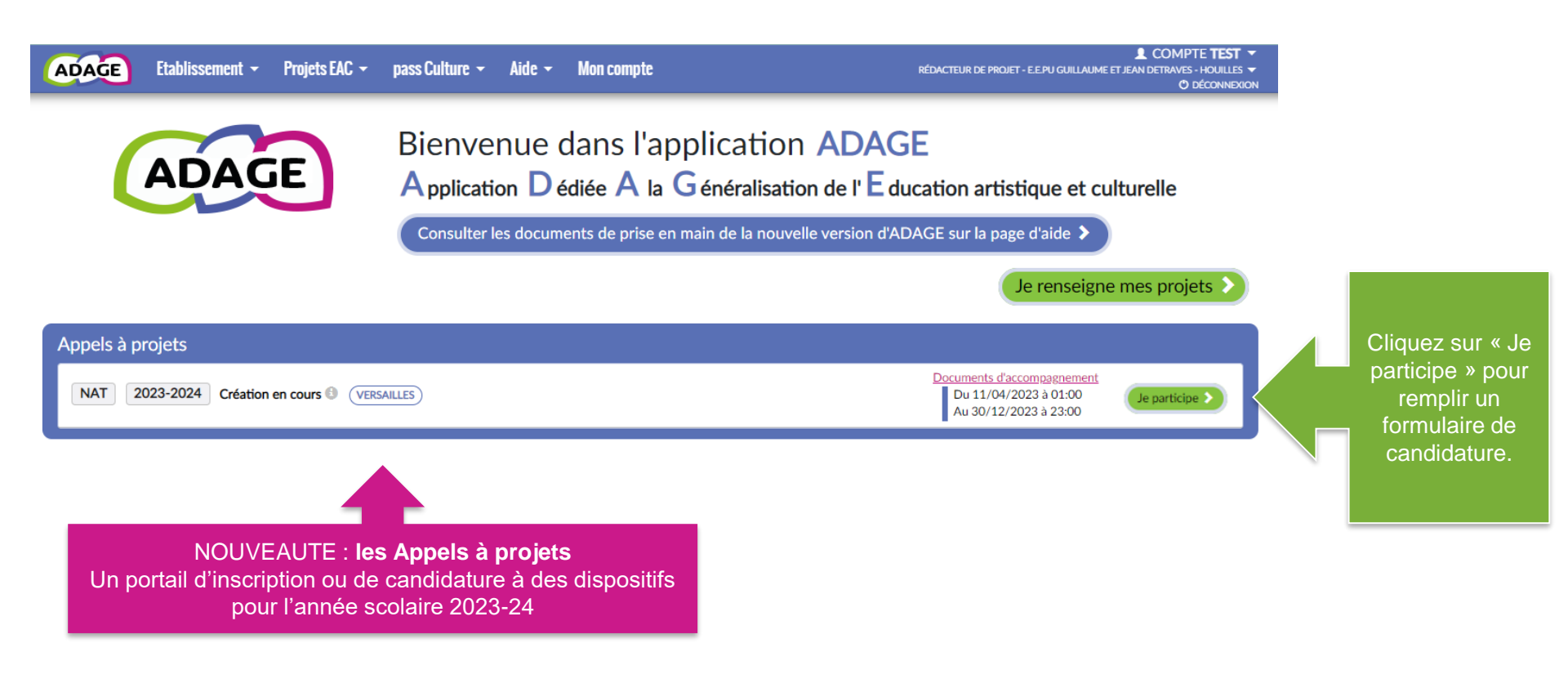

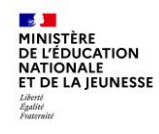

Retrouvez votre dossier de candidature dans « Projets EAC » puis « Les projets » Sélectionnez l'année « 2023-24 »

Puis cliquez sur la partie bleue « Projets liés à des dispositifs »

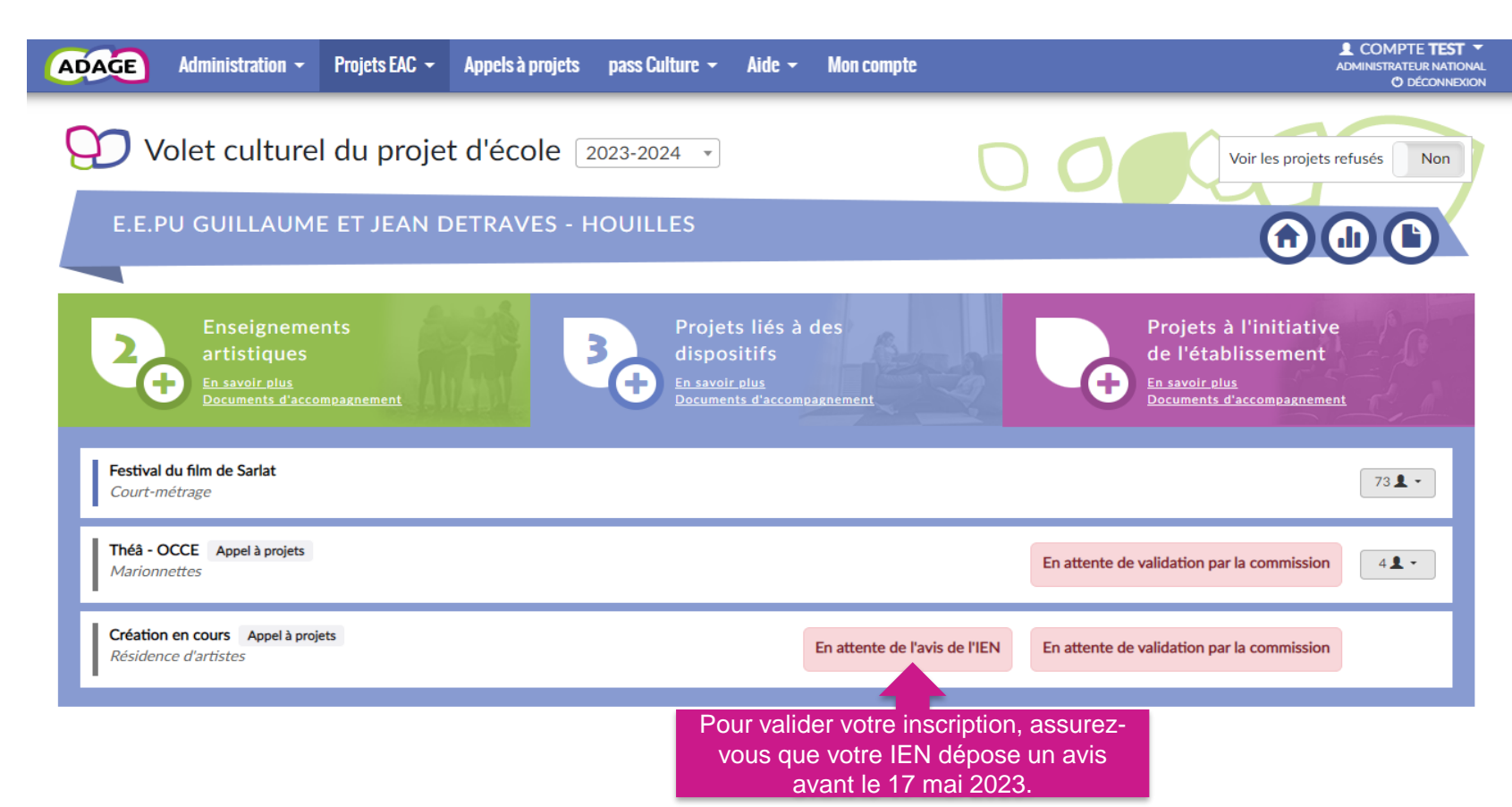

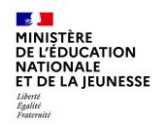

Vous pouvez aussi le retrouvez dans dans « Projets EAC » puis « Validation des projets »

Sélectionnez l'année « 2023-24 »

| ADAGE Etablissement - Pr                         | rojets EAC 👻  | pass Culture 👻 | Aide 👻 | Mon compte |           | RÉDACTEUR DE F                   | PROJET - E.E.PI | L COMPTE TEST ▼<br>J GUILLAUME ET JEAN DETRAVES - HOUILLES ▼<br>O DÉCONNEXION |
|--------------------------------------------------|---------------|----------------|--------|------------|-----------|----------------------------------|-----------------|-------------------------------------------------------------------------------|
| Validation des projets                           |               |                |        |            |           |                                  |                 | $\sim$                                                                        |
| × E.E.PU GUILLAUME ET JEAN DETRA                 | AVES - HOUILL | ES             |        |            | 2023-2024 | *                                | l               | Nombre total de projets : 2                                                   |
| Partenaire culturel :                            |               |                |        |            |           | Domaine artistique et culturel : |                 |                                                                               |
| Appel à projets : Type de                        | e projet :    |                |        |            | •         | Avis de l'IEN :                  |                 | Validation de la commission :                                                 |
| Indifférent Tous                                 |               |                |        |            | *         | Indifférent                      | Ŧ               | Indifférent 👻                                                                 |
| Création en cours<br><u>Résidence d'artistes</u> |               |                |        |            |           |                                  |                 |                                                                               |
| Théâ - OCCE<br>Marionnettes                      |               |                |        |            |           |                                  |                 |                                                                               |

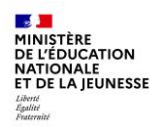

La page de « validation des projets » permet de suivre l'état de chaque projet : validation du directeur ou de l'IEN, avis de l'IEN et/ou avis de la commission qui étudie le projet dans le cadre d'un appel à projets.

| ADAGE Etablissement - Projets EAC - pass Culture - Aide - Mon compte                                                                                                    | COMPTE TEST ▼ RÉDACTEUR DE PROJET - ELE PU GUILLAUME ET JEAN DETRAVES - HOUILLES ▼ O DÉCONNEXION |  |  |  |  |  |  |  |
|----------------------------------------------------------------------------------------------------|--------------------------------------------------------------------------------------------------|--|--|--|--|--|--|--|
| Validation des   Les projets     Partenaires culturels   Validation des projets     Validation des projets   Validation des projets     x ELE.PU GUILLAUME ET JEAN D   Suivi des élèves     Découvrir des projets   2023-2024 | Choisir<br>l'année<br>2023-2024                                                                  |  |  |  |  |  |  |  |
| Partenaire culturel :                                                                                                    | Domaine artistiqu                                                                                |  |  |  |  |  |  |  |
| Rechercher un partenaire                                                                                                    | Indifférent                                                                                      |  |  |  |  |  |  |  |
| Appel à projets : Type de projet :                                                                                                    | Avis de l'IEN : Validation de la commission :                                                    |  |  |  |  |  |  |  |
| Indifférent 🔹 Tous 💌                                                                                                    | Indifférent                                                                                      |  |  |  |  |  |  |  |
|                                                                                                    | C Réactualiser la liste                                                                          |  |  |  |  |  |  |  |
| Projet intégrant les trois piliers de l'EAC DDD                                                                                                    |                                                                                                  |  |  |  |  |  |  |  |
| Des artistes et des œuvres à l'école - Paloma mon choeur   Paloma                                                                                                    |                                                                                                  |  |  |  |  |  |  |  |
| IC Dix Mois d'Ecole et d'Opéra                                                                                                    |                                                                                                  |  |  |  |  |  |  |  |
| Fabriques à musique                                                                                                    |                                                                                                  |  |  |  |  |  |  |  |